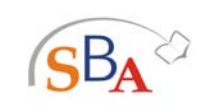

Sistema Bibliotecario di Ateneo

Università degli Studi di Firenze

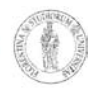

# MetaLib

Metalib è un servizio fornito dal Sistema Bibliotecario di Ateneo per la ricerca nelle fonti elettroniche dell'informazione inclusi banche dati, periodici elettronici, cataloghi di biblioteche, e-book e subject gateway.

Metalib offre diverse modalità di ricerca nelle risorse elettroniche (fonti elettroniche dell'informazione): ricerca per nome della singola risorsa, metaricerca in più banche dati usando l'interfaccia di Metalib, un accesso agile ai periodici elettronici, opzioni della Ricerca semplice analoghe a quelle di Google e la possibilità di personalizzazioni nell'Area personale.

**N.B.** Se si accede a Metalib dall'esterno della rete di Ateneo è indispensabile configurare il proxy server per l'autenticazione nel proprio browser. Altrimenti si visualizzerà il corrispondente servizio dell'Università di Siena, sul cui server è ospitata l'installazione di Metalib, condivisa dalle tre Università di Firenze, Sassari e Siena.

#### 1. Risorse

Accesso alle risorse tramite una lista alfabetica. Sono inclusi nella lista banche dati, subject gateway, pacchetti di periodici elettronici e di e-book.

| Accertarsi di aver cliccato<br>su uno dei tre bottoni<br>prima di avviare la ricerca<br>e cliccare su <b>vai</b> .   |
|----------------------------------------------------------------------------------------------------|
| l ?<br>uest                                                                                                    |
|                                                                                                    |
|                                                                                                    |
| Oppure cliccare su<br>una lettera per avere<br>la lista delle banche<br>dati iniziando dalla<br>lettera selezionata. |
|                                                                                                    |

Per trovare una banca dati di cui si conosca il nome:

| ()) Metalib<br>Ricerca guidata Ricerca libera Riso<br>Trova risorse I Lista risorse<br>Lista risorse<br>formato tabulare <u>formato citazione</u><br>ABIdoc - Biblioteca | Università degli Studi di Firenze<br>rse Periodici Area personale<br>Inizia con:<br>Vai a <u>Ricerca libera</u> <preceden< th=""><th>te successivo&gt;</th><th>FIRENZE</th><th>Cliccare sul titolo della<br/>banca dati per eseguire<br/>la ricerca nell'interfaccia</th></preceden<> | te successivo> | FIRENZE | Cliccare sul titolo della<br>banca dati per eseguire<br>la ricerca nell'interfaccia |
|----------------------------------------------------------------------------------------------------|----------------------------------------------------------------------------------------------------|----------------|---------|-------------------------------------------------------------------------------------|
| Nome Risorsa                                                                                                    | Tipo risorsa                                                                                                    | Azioni         |         | nativa                                                                              |
| ABIdoc                                                                                                    | Banca dati                                                                                                    | (i) (+)        |         |                                                                                     |
| Accademia della Crusca                                                                                                    | Catalogo                                                                                                    | (i) (+) Q      |         |                                                                                     |
| ACM Digital Library Full Text                                                                                                    | Banca dati                                                                                                    | (i) (+) Q      |         |                                                                                     |
| ACM Guide to Computing Literature                                                                                                    | Banca dati                                                                                                    | (i) (+) Q      |         |                                                                                     |
| ACNP                                                                                                    | Catalogo                                                                                                    | (i) (+) Q      |         |                                                                                     |
| ACS Journals Search Full Text                                                                                                    | Banca dati                                                                                                    | (i) (+) Q      |         |                                                                                     |
| AgEcon                                                                                                    | Banca dati                                                                                                    | (i) (+) Q      |         |                                                                                     |
| AGRALIN                                                                                                    | Catalogo                                                                                                    | (i) (+) Q      |         |                                                                                     |
| AGRICOLA                                                                                                    | Banca dati                                                                                                    | (i) (+) Q      |         |                                                                                     |
|                                                                                                    | n J.e                                                                                                    | <u></u>        |         |                                                                                     |
| Oppure, per cer<br>argomento:                                                                                                    | care una banca dati per                                                                                                    |                |         |                                                                                     |

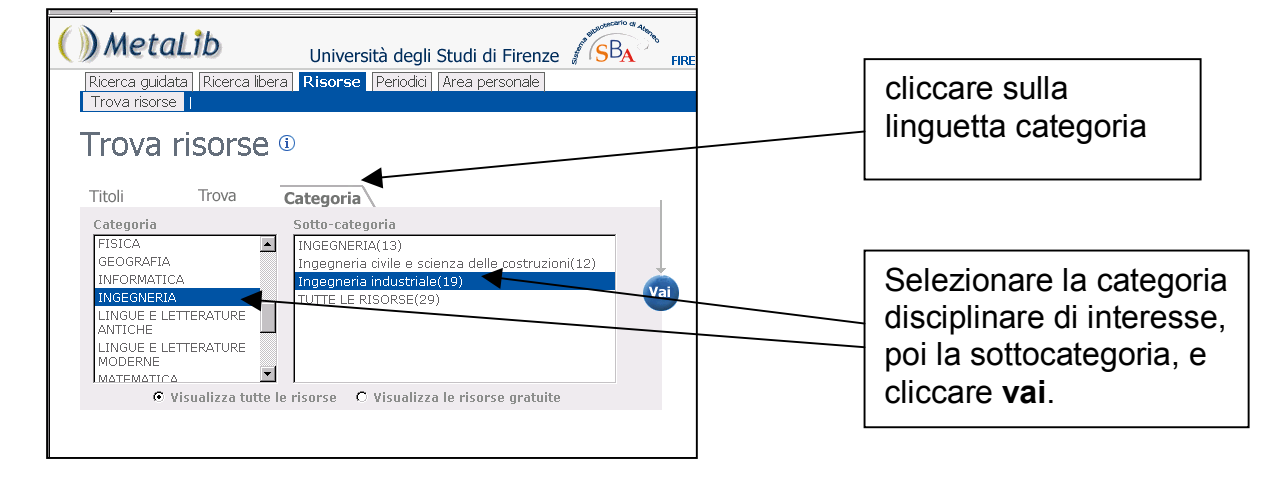

Si visualizzeranno le banche dati dell'area disciplinare:

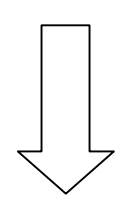

| ()) MetaLib<br>Università degli S<br>Ricerca guidata   Ricerca ibera   Risorse   Periodici  <br>Trova risorse   Lista risorse<br>Lista risorse | Studi di Firenze SBA FIRENZI                                                                           | :<br>●            |   | Cliccare su ① per le<br>informazioni sulla<br>risorsa |
|----------------------------------------------------------------------------------------------------|----------------------------------------------------------------------------------------------------|-------------------|---|-------------------------------------------------------|
| Frovati 19 Risorse                                                                                                    |                                                                                                    |                   |   |                                                       |
| formato tabulare <u>formato citazione</u>                                                                                                    |                                                                                                    |                   |   |                                                       |
| ACM - Web                                                                                                    | Vai a <u>Ricerca libera</u> <precedente< td=""><td>successivo&gt;</td><td></td><td></td></precedente<> | successivo>       |   |                                                       |
| Nome Risorsa                                                                                                    | Tipo risorsa                                                                                           | Azioni            | 1 |                                                       |
| ACM Digital Library Full Text                                                                                                    | Banca dati                                                                                             | i 🕂 🕺             |   |                                                       |
| ACM Guide to Computing Literature                                                                                                    | Banca dati                                                                                             | () 🗲 🔍            |   |                                                       |
| Blackwell Synergy                                                                                                    | Banca dati                                                                                             | () 🕀 🔍            |   |                                                       |
| Compendex (Ei Village 2)                                                                                                    | Banca dati                                                                                             | (i) 🕂 🔍           |   |                                                       |
| Current Contents (ISI)                                                                                                    | Banca dati                                                                                             | (i) 🕂 🔍           |   |                                                       |
| EEVL (via Z39.50)                                                                                                    | Portale disciplinare                                                                                   | (i) 🕂 🔍           |   |                                                       |
| EMBASE.com                                                                                                    | Banca dati                                                                                             | (i) 🕂 🔍           | _ |                                                       |
| esp@cenet - English                                                                                                    | Banca dati                                                                                             | 1 <del>()</del> 0 |   | Cliccore aul titolo della                             |
| <u>Google Scholar</u>                                                                                                    | Motore di ricerca                                                                                      | (i) 🕂 🔍           |   |                                                       |
| IEEE Xplore Full Text                                                                                                    | Banca dati                                                                                             | (i) 🕂 🔍           |   | banca dati per eseguire                               |
| Inspec (El Village 2)                                                                                                    | Banca dati                                                                                             | (i) 🕀 🔍           |   |                                                       |
| NASA via SCIRUS                                                                                                    | Banca dati                                                                                             | (i) 🕂 🔍           |   | la ricerca nell'Interfaccia                           |
| NTIS                                                                                                    | Banca dati                                                                                             | (i) 🕂 🔍           |   | nativa                                                |
| Resource Discovery Network                                                                                                    | Portale disciplinare                                                                                   | (i) 🕂 🔍           |   | hatra                                                 |
| ScienceDirect (Elsevier) Full Text                                                                                                    | Banca dati                                                                                             | (i) 🕀 🔍           |   |                                                       |
| SCIRUS (Elsevier)                                                                                                    | Portale disciplinare                                                                                   | (i) 🕀 🔍           |   |                                                       |
| US Patent Office via SCIRUS                                                                                                    | Banca dati                                                                                             | (i) 🕂 🔍           |   |                                                       |
| USPTO Patent Database                                                                                                    | Banca dati                                                                                             | (i) 🕂 🔍           |   |                                                       |
| Web of Science (ISI)                                                                                                    | Banca dati                                                                                             | (i) (+) Q         | ] |                                                       |

## 2. Periodici

Consente l'accesso a specifici periodici elettronici tramite lo scorrimento di una lista alfabetica, oppure la ricerca per titolo del periodico, o per altri criteri.

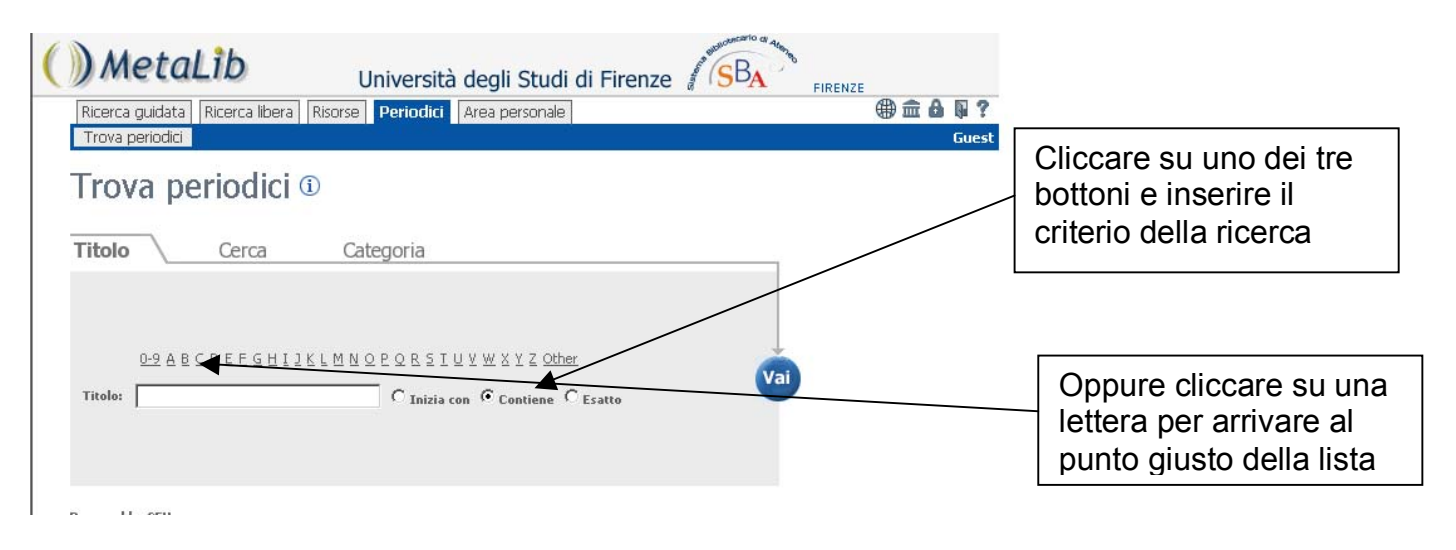

Si visualizzerà la lista dei risultati

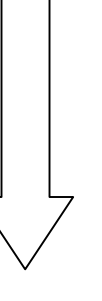

| ()) Metalib Università degli Studi di<br>Ricerca guidata Ricerca libera Risorse Periodici Area personale<br>Trova periodici | i Firenze | and the second second s | SBA SBA | FIRENZE | ∰ <b>ش ال ا</b> لم<br>م | ?<br>Jest |                     |
|----------------------------------------------------------------------------------------------------|-----------|----------------------------------------------------------------------------------------------------|---------|---------|-------------------------|-----------|---------------------|
| Trova periodici 🛈                                                                                                    |           |                                                                                                    |         |         |                         |           |                     |
| The CAAS research report                                                                                                    | 1540-1065 | i                                                                                                    | G trova |         |                         |           | Cliccare sul titolo |
| CAEPR working paper                                                                                                    | 1442-3871 | i                                                                                                    | G trova |         |                         |           | per andare al sito  |
| Cahiers de biologie marine                                                                                                  | 0007-9723 | i                                                                                                    | G trova |         |                         |           | del periodico       |
| Cahiers de l'Institut de linguistique de Louvain                                                                            | 0771-6524 | i                                                                                                    | G trova | $\sim$  |                         |           |                     |
| Calcified tissue international                                                                                              | 0171-967X | 1                                                                                                    | Gtrova  |         |                         |           | elettionico         |
| Calcolo                                                                                                    | 0008-0624 | i                                                                                                    | G trova |         |                         |           |                     |
| Calculus of variations and partial differential equations                                                                   | 0944-2669 | (i)                                                                                                    | G trova |         |                         |           |                     |
| Calendars of the U.S. House of Representatives and history of legislation                                                   | 0364-0558 | (j)                                                                                                    | G trova |         |                         |           |                     |
| The Calgary sun                                                                                                    | 0832-2422 | i                                                                                                    | G trova |         |                         |           |                     |
| California agriculture                                                                                                    | 0008-0845 | (j)                                                                                                    | G trova |         |                         |           |                     |
| California bar journal                                                                                                    | 1086-1858 | (i)                                                                                                    | G trova |         |                         |           |                     |
| California folklore guarterly                                                                                               | 1556-1283 | (i)                                                                                                    | G trova |         |                         |           |                     |
| California management review                                                                                                | 0008-1256 | i                                                                                                    | G trova |         |                         |           |                     |
| California wild                                                                                                    | 1094-365X | (i)                                                                                                    | G trova |         |                         |           |                     |
| Callaloo                                                                                                    | 0161-2492 | (i)                                                                                                    | G trova |         |                         | •         |                     |

#### 3. Ricerca guidata

La funzione Ricerca guidata consente di interrogare contemporaneamente un gruppo di banche dati che copre l'argomento selezionato.

Si tratta di una selezione delle banche dati, non di tutte quelle disponibili per l'argomento. Né tutti gli argomenti per i quali sono disponibili risorse sono rappresentati.

| ()) MetaLib Università degli Stu<br>Ricerca guidata Ricerca libera Risorse Periodici Area persor<br>Cerca I Risultati                                                                                       | di di Firenze                                                                                                    |                                                |
|----------------------------------------------------------------------------------------------------|----------------------------------------------------------------------------------------------------|------------------------------------------------|
| Ricerca guidata <sup>①</sup>                                                                                                    |                                                                                                    |                                                |
| Semplice Avanzata Digita il termine da ricercare:                                                                                                    | Vai                                                                                                    | Cliccando su ciascuno<br>dei titoli dei set si |
| C Generali     C Matematica/Informat.       Selezione di banche dati e     Selezione di banche dati e       C Architettura     C Ingegneria       Selezione di banche dati e     Selezione di banche dati e | C <u>Fisica e Astrofísica</u><br>Selezio di banche dati e<br>C <u>Arti</u>                                                           | visualizzano le risorse incluse nell'insieme.  |
| C <u>Letterature moderne</u><br>Selezione di banche dati e                                                                                                    | C Educazione<br>Selezione di banche dati e                                                                                           |                                                |
| C <u>Economia</u><br>Selezione di banche dati e<br>Il set: Storia                                                                                                    | C Agraria<br>Selezione di banche dati e                                                                                              |                                                |
| Selezione di banche dati e risorse elettroniche di Storia<br>Il set contiene 7 risorse                                                                                                    |                                                                                                    | E                                              |
| AIDA: articoli italiani di periodici accademici       (i)         America: History and Life       (i)         FRANCIS       (i)         Historical Abstracts       (i)                                      | Il SEL: FISICA E ASTFOTISICA<br>Selezione di banche dati e risorse elettroniche di Fisica e Astrofisica<br>Il set contiene 3 risorse |                                                |
| JSTOR       i         Periodicals Index Online - PCI FT       i         Web of Science (ISI)       i                                                                                                    | E-Print Ar XIV via SCIRUS     (i)       Inspec (Ei Village 2)     (i)       NASA via SCIRUS     (i)                                  |                                                |

Selezionare il set di risorse da ricercare cliccando il bottone, poi digitare il termine di ricerca nella casella e cliccare **Vai**.

Se si e' selezionato il set **Matematica e Informatica**, tutte le banche dati nell'insieme vengono ricercate contemporaneamente

Per esempio, la ricerca di distributed artificial intelligence darebbe questi risultati:

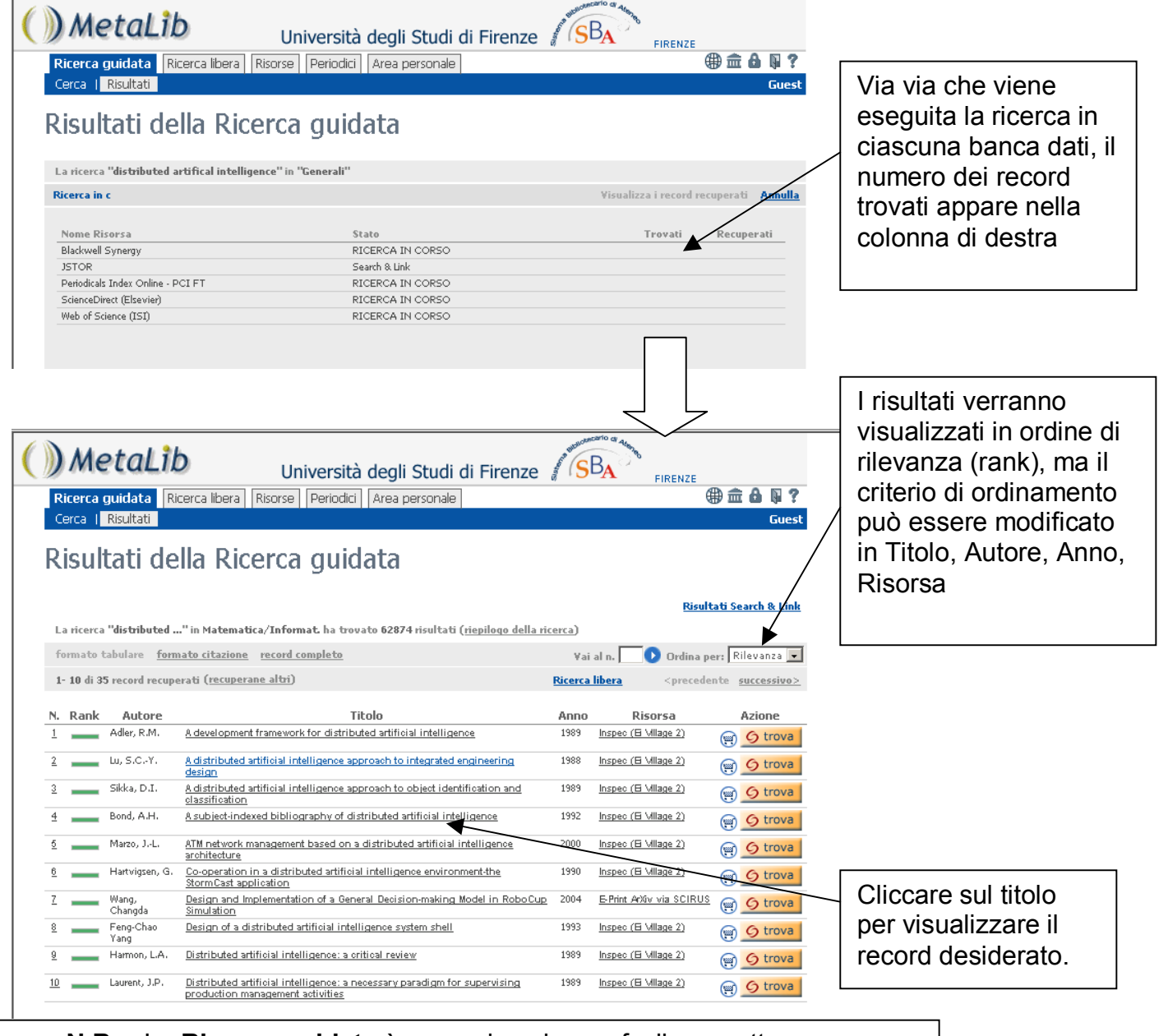

**N.B.** La **Ricerca guidata** è un modo veloce e facile per ottenere risultati, ma non sempre è il modo migliore per eseguire la ricerca, visto che la ricerca tramite questa funzionalità è disponibile solo per un numero limitato di argomenti e di risorse.

# 4. Ricerca libera

Scegliere un gruppo di risorse pertinenti all'argomento di interesse per eseguire la ricerca su tutte contemporaneamente.

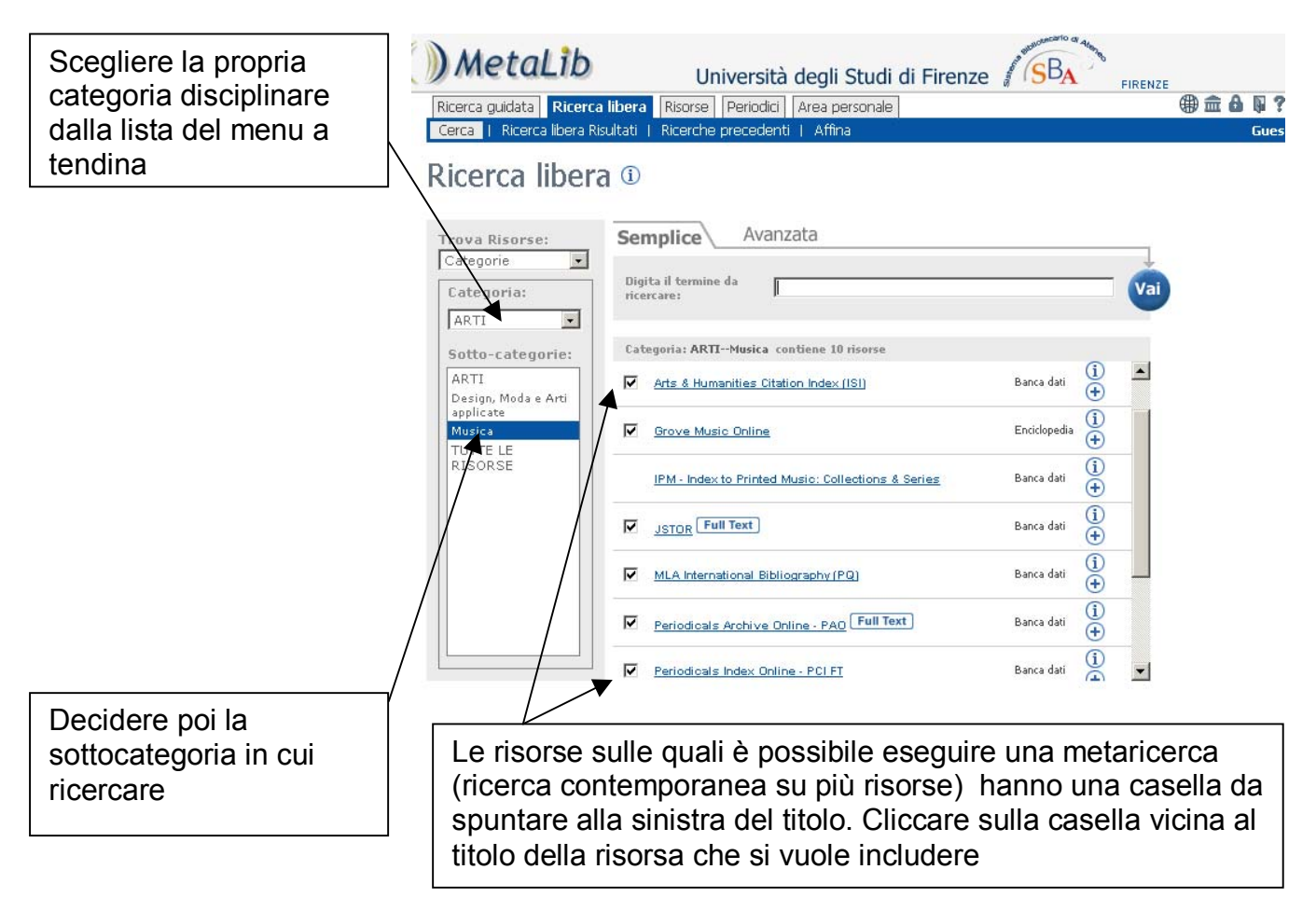

**N.B.** Purtroppo in alcune banche dati la ricerca è possibile solo visitando direttamente la risorsa. Queste banche dati, in particolare quelle italiane (fra cui poche sono ancora interrogabili via Metalib), sono importanti quanto quelle nelle quali è possibile la metaricerca.

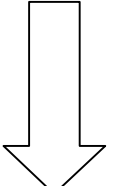

Una volta selezionate le banche dati, digitare il termine di ricerca nella casella e cliccare vai.

Per esempio, la ricerca di **fortepiano** in più banche dati associate alla categoria Arti, sottocategoria Musica, porterà a questo risultato:

| Ricerca (                                                                                                    | guidata Rice                                                                                                    | rca libera Risorse Periodici Area personale                                                                                                    |                                                                      | ()                                                                                                    | ) 🏛 🔒 📭                                                                                                    | ?                                                                                                    |
|----------------------------------------------------------------------------------------------------|----------------------------------------------------------------------------------------------------|----------------------------------------------------------------------------------------------------|----------------------------------------------------------------------|----------------------------------------------------------------------------------------------------|----------------------------------------------------------------------------------------------------|----------------------------------------------------------------------------------------------------|
| Cerca                                                                                                    | Ricerca libera                                                                                                    | Risultati   Ricerche precedenti   Affina                                                                                                    |                                                                      |                                                                                                    | Gu                                                                                                    | est                                                                                                    |
| Trov                                                                                                    | a risors                                                                                                    | se                                                                                                    |                                                                      |                                                                                                    |                                                                                                    | Compare il numero di                                                                                                    |
| La ricerc                                                                                                    | a "FORTEPIANO                                                                                                    | " in "ARTI"                                                                                                    |                                                                      | <u>Yisualizza i risu</u>                                                                                                    | ultati Annu                                                                                                    |                                                                                                    |
| Nome R                                                                                                    | isorsa                                                                                                    | Stato                                                                                                    |                                                                      | Occorrenze                                                                                                    |                                                                                                    |                                                                                                    |
| Arts & He                                                                                                    | umanities Citation I                                                                                                    | ndex (ISI)                                                                                                    |                                                                      | 39 🛛                                                                                                    | <u>Msualizza</u>                                                                                                    |                                                                                                    |
| JSTOR<br>MIA Inte                                                                                                    | ernational Bibliograp                                                                                                    | Search & Link                                                                                                    |                                                                      | 1437 \                                                                                                    | <u>Msualizza</u><br>Msualizza                                                                                                    |                                                                                                    |
| Periodica                                                                                                    | ls Archive Online - I                                                                                                    | PAO                                                                                                    |                                                                      | 11                                                                                                    | Msualizza                                                                                                    |                                                                                                    |
| Periodica                                                                                                    | ls Index Online - PC                                                                                                    | 21 FT                                                                                                    |                                                                      |                                                                                                    | Visualizza                                                                                                    |                                                                                                    |
| Risulta                                                                                                    | ti combinati                                                                                                    | Primi 68 record                                                                                                    |                                                                      |                                                                                                    | <u>Msualizza</u>                                                                                                    |                                                                                                    |
|                                                                                                    |                                                                                                    |                                                                                                    |                                                                      |                                                                                                    |                                                                                                    |                                                                                                    |
| i può                                                                                                    | sceglie                                                                                                    | ere se                                                                                                    |                                                                      |                                                                                                    | <u> </u>                                                                                                    | Per alcune risorse                                                                                                    |
| suali                                                                                                    | zzare i                                                                                                    | risultati da                                                                                                    |                                                                      |                                                                                                    | ] (                                                                                                    | Search&link) i risultati                                                                                                    |
| ngal                                                                                                    |                                                                                                    |                                                                                                    |                                                                      |                                                                                                    |                                                                                                    |                                                                                                    |
| ngol                                                                                                    | e panci                                                                                                    |                                                                                                    |                                                                      |                                                                                                    | r                                                                                                    |                                                                                                    |
| ppure                                                                                                    | e una li                                                                                                    | sta                                                                                                    |                                                                      |                                                                                                    | V                                                                                                    | visualizzati all'interno di                                                                                                    |
| neo                                                                                                    | lidata                                                                                                    |                                                                                                    |                                                                      |                                                                                                    | N                                                                                                    | Vetalib ma solo                                                                                                    |
|                                                                                                    |                                                                                                    |                                                                                                    |                                                                      |                                                                                                    |                                                                                                    |                                                                                                    |
| 51150                                                                                                    |                                                                                                    |                                                                                                    |                                                                      |                                                                                                    |                                                                                                    |                                                                                                    |
| 51130                                                                                                    |                                                                                                    |                                                                                                    |                                                                      |                                                                                                    | c                                                                                                    | all'interfaccia nativa                                                                                                    |
|                                                                                                    | at al 24                                                                                                    |                                                                                                    |                                                                      | and concarto of strange                                                                                                    |                                                                                                    | dall'interfaccia nativa<br>della singola banca dati                                                                                                    |
| ) Me                                                                                                    | etaLib                                                                                                    | Università degli Studi di I                                                                                                    | irenz                                                                | e SBA FIRENZE                                                                                                    | c<br>c                                                                                                    | dall'interfaccia nativa<br>della singola banca dati                                                                                                    |
|                                                                                                    | etaLib                                                                                                    | Università degli Studi di F<br>ca libera Risorse Periodici Area personale                                                                                                    | Firenz                                                               |                                                                                                    | C<br>C<br>@                                                                                                    | dall'interfaccia nativa<br>della singola banca dati                                                                                                    |
| ) Me<br>Ricerca (<br>Cerca                                                                                                    | etalib<br>guidata Ricer<br>Ricerca libera                                                                                                    | Università degli Studi di F<br>ra libera Risorse Periodici Area personale<br>Risultati   Ricerche precedenti   Affina                                                                                                    | Firenz                                                               |                                                                                                    | C<br>C<br>C<br>C<br>C<br>C<br>C<br>C                                                                                                    | dall'interfaccia nativa<br>della singola banca dati                                                                                                    |
| ) Me<br>Ricerca (<br>Cerca                                                                                                    | etalib<br>guidata Ricer<br>Ricerca libera                                                                                                    | Università degli Studi di F<br>ca libera Risorse Periodici Area personale<br>Risultati   Ricerche precedenti   Affina                                                                                                    | Firenz                                                               | e SBA FIRENZE                                                                                                    | C<br>C<br>C<br>C<br>C                                                                                                    | dall'interfaccia nativa<br>della singola banca dati<br>?                                                                                                    |
| ) Me<br>Ricerca (<br>Cerca I<br>Ricer                                                                                                    | etaLib<br>guidata Ricer<br>Ricerca libera                                                                                                    | Università degli Studi di F<br>ca libera Risorse Periodici Area personale<br>Risultati I Ricerche precedenti I Affina<br>ra Risultati                                                                                                    | Firenz                                                               | e SBA FIRENZE                                                                                                    |                                                                                                    | dall'interfaccia nativa<br>della singola banca dati                                                                                                    |
| ) Me<br>Ricerca (<br>Cerca I<br>Ricer                                                                                                    | etalib<br>guidata Ricer<br>Ricerca libera                                                                                                    | Università degli Studi di F<br>ra libera Risorse Periodici Area personale<br>Risultati I Ricerche precedenti I Affina<br>ra Risultati                                                                                                    | Firenz                                                               | e SBA FIRENZE                                                                                                    | )                                                                                                    | dall'interfaccia nativa<br>della singola banca dati                                                                                                    |
| Ricerca (<br>Cerca (<br>Ricer<br>Ricer<br>Lista con<br>Visualizz                                                                                                    | etalib<br>guidata Ricer<br>Ricerca libera<br>rca libe<br>solidata dei risul                                                                                                    | Università degli Studi di F<br>rca libera Risorse Periodici Area personale<br>Risultati I Ricerche precedenti I Affina<br>ra Risultati<br>Itati per la ricerca "FORTEPIANO" ( 77 hits)                                                                                                    | Firenz                                                               | e BA FIRENZE                                                                                                    | ⊂ C<br>C<br>C<br>C<br>C<br>C                                                                                                    | dall'interfaccia nativa<br>della singola banca dati                                                                                                    |
| ) Me<br>Ricerca (<br>Cerca 1<br>Riceer<br>Lista con<br>Visualizz                                                                                                    | etalib<br>guidata Ricer<br>Ricerca libera<br>rca libe<br>solidata dei risu<br>a risultati per ris<br>tabulare forma                                                                                                    | Università degli Studi di F<br>rca libera Risorse Periodici Area personale<br>Risultati   Ricerche precedenti   Affina<br>ra Risultati<br>Itati per la ricerca "FORTEPIANO" (77 hits)<br>1973<br>atto citazione record completo                                                                                                    | Firenz                                                               | e FIRENZE                                                                                                    | C<br>C<br>C<br>C<br>C<br>C<br>C<br>C<br>C<br>C<br>C                                                                                         | dall'interfaccia nativa<br>della singola banca dati<br>?                                                                                                    |
| ) Me<br>Ricerca (<br>Cerca I<br>Riceel<br>Lista con<br>Visualizz<br>formato<br>1- 10 of f                                                                                                    | etalib<br>guidata Ricer<br>Ricerca libera<br>CCA libe<br>solidata dei risu<br>a risultati per ris<br>tabulare <u>forma</u><br>first 68 record (r                                                                                                    | Università degli Studi di F<br>ca libera Risorse Periodici Area personale<br>Risultati I Ricerche precedenti I Affina<br>ra Risultati<br>Itati per la ricerca "FORTEPIANO" (77 hits)<br>ersa<br>to citazione record completo<br>ecuperane altri)                                                                                                    | Firenz                                                               | e Jerresson Firenze<br>Firenze<br>Vai al n. O Ordina per:<br><pre>precedent</pre>                                                                                                    | C<br>C<br>C<br>C<br>C<br>C<br>C<br>C<br>C<br>C<br>C<br>C<br>C<br>C<br>C<br>C<br>C<br>C<br>C                                                 | dall'interfaccia nativa<br>della singola banca dati                                                                                                    |
| ) Me<br>Ricerca (<br>Cerca  <br>Ricer<br>Lista con<br>Visualizz<br>formato<br>1- 10 of f                                                                                                    | etalib<br>guidata Ricer<br>Ricerca libera<br>cca libe<br>solidata dei risu<br>a risultati per ris<br>tabulare forma<br>first 68 record (r<br>Autore                                                                                                    | Università degli Studi di F<br>(a libera Risorse Periodici Area personale<br>Risultati   Ricerche precedenti   Affina<br>ra Risultati<br>ra Risultati<br>tati per la ricerca "FORTEPIANO" (77 hits)<br>orsa<br>atto citazione record completo<br>ecuperane altri)<br>Titolo                                                                                                    | Firenzo                                                              | Vai al n. Ordina per:<br>Pirecedento          Visorsa         Ace & Humanico Carlos Index (2017)                                                                                                    | E Rilevanza<br>te <u>successiv</u>                                                                                                    | dall'interfaccia nativa<br>della singola banca dati                                                                                                    |
| Cerca (<br>Ricerca (<br>Cerca )<br>Ricer<br>Lista con<br>Visualizz<br>formato<br>1- 10 of 1                                                                                                    | etalib<br>guidata Ricer<br>Ricerca libera<br>cca libe<br>solidata dei risul<br>a risultati per ris<br>first 68 record (r<br>Autore<br>Seliridge-Field,<br>E                                                                                                    | Università degli Studi di F<br>ca libera Risorse Periodici Area personale<br>Risultati   Ricerche precedenti   Affina<br>ra Risultati<br>tati per la ricerca "FORTEPIANO" (77 hits)<br>orsa<br>atto citazione record completo<br>ecuperane altri)<br><u>Titolo</u><br>The invention of the fortepiano as intellectual history                                                                                                    | Firenz<br>Anno<br>2005                                               | Vai al n. Ordina per:<br>Pirenze          Vai al n.       Ordina per: <precedent< td="">         Risorsa         Arts &amp; Humanities Citation Index (ISD#)</precedent<>                                                                                                    | E Rilevanza<br>Cur<br>Cur<br>Cur<br>Cur<br>Cur<br>Cur<br>Cur<br>Cur                                                                         | dall'interfaccia nativa<br>della singola banca dati<br>?<br>                                                                                                    |
| Ricerca (<br>Cerca (<br>Ricerca (<br>Ricerca (<br>Ricerca (<br>Visualizz<br>formato<br>1- 10 of f<br>1<br>2                                                                                                    | etalib<br>guidata Ricer<br>Ricerca libera<br>cca libe<br>colidata dei risu<br>a risultati per ris<br>first 68 record (p<br>Autore<br>Selfridge-Field,<br>E<br>Good, EM                                                                                                    | Università degli Studi di F<br>ca libera Risorse Periodici Area personale<br>Risultati I Ricerche precedenti I Affina<br>ra Risultati<br>tati per la ricerca "FORTEPIANO" (77 hits)<br>ersa<br>tato citazione record completo<br>ecuperane altri)<br><u>Titolo</u><br>The invention of the fortepiano as intellectual history<br>What did Cristofori call his invention?                                                                                                    | Eirenzo<br>Anno<br>2005<br>2005                                      | Vai al n. Ordina per<br>Vai al n. Ordina per<br><pre>recedent</pre>                                                                                                    | z Rilevanza<br>cur<br>Azione<br>cy Cur<br>cur<br>cur<br>cur<br>cur<br>cur<br>cur<br>cur<br>cur<br>cur<br>c                                  | dall'interfaccia nativa<br>della singola banca dati<br>?<br>est                                                                                                    |
| Ricerca (<br>Cerca I<br>Riceer<br>Lista con<br>Visualizz<br>formato<br>1- 10 of f                                                                                                    | etalib<br>guidata Ricer<br>Ricerca libera<br>cca liber<br>cca libe<br>solidata dei risu<br>a risultati per ris<br>tabulare formar<br>first 68 record (p<br>Autore<br>Selfridge-Field,<br>E<br>Good, EM<br>Komlos, K                                                                                                    | Università degli Studi di F<br>ra libera Risorse Periodici Area personale<br>Risultati I Ricerche precedenti I Affina<br>ra Risultati<br>Itati per la ricerca "FORTEPIANO" (77 hits)<br>orsa<br>tati citazione record completo<br>ecuperane altri)<br><u>Titolo</u><br>The invention of the fortepiano as intellectual history<br>What did Cristofori eall his invention?<br>The early fortepiano + Response to David Rowland's review of<br>Fortepianos and their music.                                                                                                    | Anna<br>2005<br>2005<br>1997                                         | Vai al n. Ordina per<br>Vai al n. Ordina per<br><pre>cprecedent</pre>                                                                                                    | E Rilevanza<br>Cur<br>Rilevanza<br>E succession<br>Azione<br>R G trov<br>R G trov                                                           | all'interfaccia nativa<br>della singola banca dati                                                                                                    |
| ) Me<br>Ricerca (<br>Cerca 1<br>Riceer<br>Lista con<br>Visualizz<br>formato<br>1- 10 of 1<br>N. Rank<br>1<br>2<br>2                                                                                                    | etalib<br>guidata Ricer<br>Ricerca libera<br><b>cca libe</b><br>solidata dei risu<br>a risultati per ris<br>first 68 record (p<br><u>Autore</u><br>Salitidge-Field,<br>E<br>Good, EM<br>Komlos, K<br>Rowland, D                                                                                                    | Università degli Studi di F<br>ra libera Risorse Periodici Area personale<br>Risultati I Ricerche precedenti I Affina<br>ra Risultati<br>Itati per la ricerca "FORTEPIANO" (77 hits)<br>orsa<br>ato citazione record completo<br>ecuperane altri)<br>The invention of the fortepiano as intellectual history<br>What did Cristofori call his invention?<br>The early fortepiano + Response to David Rowland's review of<br>Eoftepianos and their music'                                                                                                    | Anna<br>2005<br>2005<br>1997                                         | Vai al n. Ordina pers<br>Vai al n. Ordina pers<br><pre>cprecedento</pre>                                                                                                    | E Rilevanza<br>Gut<br>Azione<br>Gotrov<br>Gotrov<br>Gotrov<br>Gotrov<br>Gotrov<br>Gotrov<br>Gotrov<br>Gotrov                                | all'interfaccia nativa<br>della singola banca dati<br>?<br>est                                                                                                    |
| Cerca (<br>Cerca (<br>Cerca 1<br>Ricerca (<br>Lista con<br>Visualizz<br>formato<br>1- 10 of 1<br>N. Rank<br>1<br>2<br>2<br>4<br>4                                                                                                    | etalib<br>guidata Ricera<br>Ricerca libera<br>cca libe<br>cca libe<br>cca libe<br>cca libe<br>cca libe<br>cca libe<br>cca libe<br>cca libe<br>cca libe<br>coma<br>tabulare format<br>first 68 record (p<br><u>Autore</u><br>Selfridge-Field,<br>E<br>Good, EM<br>Kornlos, K<br>Rowland, D<br>Wendel, Thomas                                                                                                    | Università degli Studi di R<br>ra libera Risorse Periodici Area personale<br>Risultati I Ricerche precedenti I Affina<br>ra Risultati<br>Itati per la ricerca "FORTEPIANO" (77 hits)<br>orsa<br>atto citazione record completo<br>ecuperane altri)<br><u>Titolo</u><br>The invention of the fortepiano as intellectual history<br>What did Cristofori call his invention?<br>The early fortepiano + Response to David Rowland's review of<br>Fortepianos and their music.<br>Beethoven Recordings on the Fortepiano                                                                                                    | Anna<br>2005<br>1997<br>1997                                         | Vai al n. Ordina perr<br><pre></pre>                                                                                                    | Rilevanza<br>Rilevanza<br>te successive<br>Azione<br>S Crov<br>S Crov<br>S Crov<br>S Crov<br>S Crov<br>S Crov<br>S Crov<br>S Crov           | dall'interfaccia nativa<br>della singola banca dati<br>?<br>est<br>a<br>a<br>a<br>Cliccare sul titolo per                                                                              |
| Cerca (<br>Cerca (<br>Ricerca (<br>Cerca 1<br>Ricer<br>Visualizz<br>formato<br>1- 10 of 1<br>N. Rank<br>1<br>2<br>2<br>4<br>2<br>4<br>2                                                                                                    | etalib<br>guidata Ricera<br>Ricerca libera<br>cca libe<br>colidata dei risul<br>a risultati per ris<br>first 68 record (r<br>Autore<br>Selfridge-Field,<br>E<br>Good, EM<br>Komlos, K<br>Rowland, D<br>Wendel, Thomas<br>Harris, David                                                                                                    | Università degli Studi di F<br>ra libera Risorse Periodici Area personale<br>Risultati I Ricerche precedenti I Affina<br>ra Risultati I Ricerche precedenti I Affina<br>ra Risultati<br>ra Risultati<br>Risultati<br>ra Risultati<br>ra Risul | Anna<br>2005<br>2005<br>1997<br>1998<br>1983                         | Vai al n. PIRENZE                                                                                                    | E Rilevanza<br>Curror<br>Azione<br>G G trov<br>G G trov<br>G G trov<br>G G trov<br>G G trov<br>G G trov<br>G G trov<br>G G trov<br>G G trov | dall'interfaccia nativa<br>della singola banca dati<br>?                                                                                                    |
| Cerca (<br>Cerca (<br>Ricerca (<br>Ricerca (<br>Ricerca (<br>romato<br>1 - 10 of 1<br>2<br>2<br>2<br>4<br>4<br>2<br>2<br>2<br>2<br>2<br>2                                                                                                    | etalib<br>guidata Ricer<br>Ricerca libera<br>ca liber<br>ca liber<br>ca liber<br>ca liber<br>ca liber<br>ca liber<br>ca liber<br>ca liber<br>first 68 record (p<br>Autore<br>Selfridge-Field,<br>E<br>Good, EM<br>Komlos, K<br>Rowland, D<br>Wendel, Thomas<br>Harris, David<br>Wills, A                                                                                                    | Università degli Studi di F<br>ra libera Risorse Periodici Area personale<br>Risultati I Ricerche precedenti I Affina<br>ra Risultati I Ricerche precedenti I Affina<br>ra Risultati<br>ra Risultati<br>ra Ri | Anno<br>2005<br>2019<br>1997<br>1986<br>1983<br>2000                 | Yai al n.     PIRENZE     FIRENZE     FIRENZE     FIRENZE     Vai al n.     Ordina pers <precedent &="" (arts="" (isi)#="" (isi)<="" (periodicals="" -="" arts="" citation="" ft="" humanities="" index="" online="" pci="" risorsa="" td=""><td></td><td>all'interfaccia nativa<br/>della singola banca dati<br/>?</td></precedent> |                                                                                                    | all'interfaccia nativa<br>della singola banca dati<br>?                                                                                                    |
| Cerca ( Cerca ( Cerca | etalib<br>guidata Ricer<br>Ricerca libera<br>cca liber<br>cca liber<br>ca libe<br>ca libe<br>ca lib | Università degli Studi di F<br>ca libera Risorse Periodici Area personale<br>Risultati I Ricerche precedenti I Affina<br>Risultati I Ricerche precedenti I Affina<br>Risultati I Ricerche precedenti I Affina<br>Ra Risultati<br>Ra Risultati<br>Risultati<br>Ra Risultati<br>Ra Risult       | Anna<br>2005<br>2005<br>1997<br>1997<br>1983<br>2000<br>1983<br>2000 | Vai al n. PIRENZE<br>Vai al n. Ordina pers<br><pre></pre>                                                                                                    | E Rilevanza<br>C Cur<br>Cur<br>Cur<br>Cur<br>Cur<br>Cur<br>Cur<br>Cur                                                                       | dall'interfaccia nativa<br>della singola banca dati<br>?<br>control control control<br>dall'interfaccia nativa<br>della singola banca dati<br>?<br>control control control<br>completo |
| ) Me<br>Ricerca (<br>Cerca  <br>Ricerca (<br>Ricerca (<br>risualizz)<br>formato<br>1-10 of 1<br>N. Rank<br>1<br>2<br>2<br>4<br>4<br>2<br>2<br>2<br>2<br>2<br>2<br>2<br>2<br>2<br>2<br>2<br>2<br>2                                                                                                    | etalib<br>guidata Ricer<br>Ricerca libera<br>ca liber<br>ca liber<br>ca liber<br>ca liber<br>ca liber<br>ca liber<br>ca liber<br>ca liber<br>first 68 record (r<br>Autore<br>Selfridge-Field,<br>E<br>Good, EM<br>Komlos, K<br>Rowland, D<br>Wendel, Thomas<br>Harris, David<br>Willis, A<br>RUSHTON, J<br>Maunder, R                                                                                                    | Università degli Studi di F<br>ra libera Risorse Periodici Area personale<br>Risultati I Ricerche precedenti I Affina<br>ra Risultati I Ricerche precedenti I Affina<br>ra Risultati<br>rati per la ricerca "FORTEPIANO" (77 hits)<br>orsa<br>rito citazione record completo<br>ecuperane altri)<br><u>Titolo</u><br>The invention of the fortepiano as intellectual history<br>What did Cristofori call his invention?<br>The early fortepiano + Response to David Rowland's review of<br>Fortepianos and their music?<br>The early fortepiano + Response to David Rowland's review of<br>review of "Fortepianos and their music"<br>Beethoven Recordings on the Fortepiano<br>Harpsiohord and Fortepiano Week - Bruges<br>"Scarlatti on Fortepiano' - Cedille-CDR-S0000042 (Schrader)<br>SALIER 'CONCERTOS FOR FORTEPIANO IN C MAJOR AND B<br>FLAT MUJOR                                                                                                    | Anno<br>2005<br>1997<br>1988<br>2000<br>1983<br>2000<br>1996<br>2001 | Vai al n.     PIRENZE      Vai al n.     PIRENZE      Vai al n.     Ordina pers <pre></pre>                                                                                                    | E Rilevanza<br>C<br>C<br>C<br>C<br>C<br>C<br>C<br>C<br>C<br>C<br>C<br>C<br>C                                                                | dall'interfaccia nativa<br>della singola banca dati<br>?<br>c<br>c<br>c<br>c<br>c<br>c<br>c<br>c<br>c<br>c<br>c<br>c<br>c<br>c<br>c<br>c<br>c<br>c                                     |

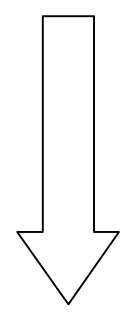

| ) Meta                                                | Lib Università deali Studi                                                                                                    | di Firenze                                                                                                    |
|-------------------------------------------------------|----------------------------------------------------------------------------------------------------|----------------------------------------------------------------------------------------------------|
| Ricerca guidata                                       | Ricerca libera Risorse Periodici Area personale                                                                                                    |                                                                                                    |
| Cerca   Ricerca                                       | libera Risultati. I Ricerche precedenti I Affina                                                                                                    | Guest                                                                                                    |
|                                                       |                                                                                                    |                                                                                                    |
| Ricerca I                                             | ibera Risultati                                                                                                    |                                                                                                    |
|                                                       |                                                                                                    |                                                                                                    |
| Lista consolidata<br>Visualizza <mark>risultat</mark> | dei risultati per la ricerca "FORTEPIANO" ( 77 hits)<br><u>i per risorsa</u>                                                                                                    |                                                                                                    |
| formato tabulare                                      | formato citazione record completo                                                                                                    | Vaî al n. 📃 💽 Ordîna per: Rilevanza 🗩                                                                                                    |
| 1 di 68 record                                        |                                                                                                    | <pre>cedente successivo&gt;</pre>                                                                                                    |
|                                                       | G trova                                                                                                    |                                                                                                    |
| Risorsa:                                              | Arts & Humanities Citation Index (ISI)                                                                                                    |                                                                                                    |
| Titolo:                                               | The invention of the forteniano as intellectual history                                                                                                    |                                                                                                    |
| Autore:                                               | Selfridge-Field, E                                                                                                    |                                                                                                    |
| Fonte:                                                | EARLY MUSIC 33 (1): 81-+ FEB 2005                                                                                                    |                                                                                                    |
| Anno:                                                 | 2005                                                                                                    |                                                                                                    |
| Abstract:                                             | Compared to its later popularity, the fortepiano received relatively<br>explanations can be offered. This article argues that the social and inter<br>more than it did for aesthetic respect. In particular the role of Talian a<br>in relation to the instrument's earlier description and use. One of the ti<br>the composer Alessandro Marcello, who was allied with Scipione Maß<br>publisher of the first description). | light notice theing the first half-century of its existence. Many possible<br>lectual contexts in which the instrument had its gestation catered for scientific<br>cademicians, and of their fitteery and technical interests, in c.1200, are examined<br>are surviving Cristofori instrument was owned by one of these academicians,<br>ei (the first to describe the new instrument in print), and Apostolo Zeno (the |
| Soggetto:                                             | fortepiano                                                                                                    |                                                                                                    |
|                                                       | Cristofori                                                                                                    |                                                                                                    |
|                                                       | academies                                                                                                    | Cliccando l'icona                                                                                                    |
|                                                       | Alessandro Marcello                                                                                                    | chicoariae riboria                                                                                                    |
| 001                                                   | CRISTOPORT, BARTOLUMEU                                                                                                    | le abanne is strova                                                                                                    |
| ISSN!                                                 | 0500-1070                                                                                                    |                                                                                                    |
| iipo documento:                                       | English                                                                                                    | testo pieno, se                                                                                                    |
| Lingua:                                               | English                                                                                                    |                                                                                                    |
|                                                       |                                                                                                    | disponibile, e agli                                                                                                    |
|                                                       |                                                                                                    | ovontuali altri convizi                                                                                                    |
|                                                       |                                                                                                    |                                                                                                    |
|                                                       |                                                                                                    | disponibili tramite il                                                                                                    |
|                                                       |                                                                                                    |                                                                                                    |
|                                                       |                                                                                                    |                                                                                                    |

### 5. Login e Area personale

Si possono creare i propri set di risorse preferite, salvare liste di record , salvare le strategie di ricerca.

| Per usare l'Area<br>personale è necessario<br>identificarsi all'interno di<br>Metalib, cliccando<br>sull'icona | Sistema Bibliotecario di Ateneo - Università degli studi di Firenze -MetaLib <sup>M-</sup> - Ricerca guidata - Microsoft Internet Explorer<br>File Modifica Visualizza Preferiti Strumenti 2<br>- Indietro                                                                                                    |
|----------------------------------------------------------------------------------------------------|----------------------------------------------------------------------------------------------------|
|                                                                                                    | • Generali<br>Selezione di banche dati e           • <u>Matematica/Informat.</u><br>Selezione di banche dati e           • <u>Fisica e Astrofisica</u><br>Selezione di banche dati e             • <u>Architettura</u><br>Selezione di banche dati e           • <u>Ingegneria</u><br>Selezione di banche dati e           • <u>Arti</u><br>Selezione di banche dati e             • <u>Letterature moderne</u><br>Selezione di banche dati e           • <u>Selezione di banche dati e</u> • <u>Arti</u><br>Selezione di banche dati e             • <u>Letterature moderne</u><br>Selezione di banche dati e           • <u>Selezione di banche dati e</u> • <u>Autatia</u><br>Selezione di banche dati e             • <u>Economia</u><br>Selezione di banche dati e           • <u>Selezione di banche dati e</u> • <u>Autatia</u><br>Selezione di banche dati e |
|                                                                                                    |                                                                                                    |

| ()) MetaL    | ib                        |                        |                |  |
|--------------|---------------------------|------------------------|----------------|--|
| Name:        |                           |                        | _              |  |
| Password:    |                           |                        |                |  |
| Institution: | Università di Firen       |                        |                |  |
|              | Login<br>Don't have userr | Baok<br>name/password? | ' Register now |  |
| Login        |                           |                        |                |  |

Per identificarsi è necessario essere preventivamente registrati. Se non si è già registrati, è possibile farlo da soli online.

|                                                                       | ()) MetaLib                                                                                                    | Università degli Studi di Firenze                                                                                                    |
|-----------------------------------------------------------------------|----------------------------------------------------------------------------------------------------|----------------------------------------------------------------------------------------------------|
|                                                                       | Self Registration                                                                                                    |                                                                                                    |
|                                                                       | Institution: Firenze  Se non sei già registrato in Metalib, puoi creare i Codice Utente (usare l'identificativo utilizzato , in biblioteca): | tuo account personale compilando questo modulo. Potrai così personalizzare il tuo ambiente Metalib.<br>Per maggiori informazioni vedi la pagina <u>Modalità di</u><br>auteriticazione servici CSIAF |
| Nel campo codice<br>utente digitare il proprio<br>numero di matricola | Password (fino a 8 caratteri):<br>Venfica Password:<br>Lingua dell'interfacerat                                                              |                                                                                                    |
| oppure il proprio<br>identificativo per<br>l'accesso ai servizi di    | Indirizzo:<br>Provincia:<br>Nazione:<br>seleziona                                                                                            | Città:<br>Codice postale:                                                                                                    |
| biblioteca                                                            | Telefono 1:<br>E-mail:<br>Categoria utente: Studente                                                                                         | Telefono 2:                                                                                                    |
|                                                                       | * Campo obbligatorio                                                                                                    | Invia Cancell Annulla                                                                                                    |

## ICONE PRINCIPALI legenda

- visualizza le informazioni sulla singola banca dati o periodico elettronico.
- esegue la ricerca via Metalib. Per effettuare la ricerca nell'interfaccia nativa (interfaccia tradizionale) della banca dati, invece, cliccare sul titolo.
   Se l'icona non c'è, la banca dati non puo' essere interrogata tramite l'interfaccia di Metalib
- Consente di autenticarsi all'interno di Metalib o di accedere all'autoregistrazione, nel caso non si sia già registrati (si trova in alto a destra di fianco alla barra dei menu)
- Chiude la sessione(si trova in alto a destra di fianco alla barra dei menu)
- inserisce la risorsa fra le preferite. Per usarlo è consigliabile autenticarsi all'interno di Metalib. (vedi Login e Area Personale)
- 🚯 🔹 segnala che la risorsa, è già inserita fra le preferite
- Cambia la lingua dell'interfaccia di Metalib. Non incide sulla lingua da usare nella ricerca!
- Aggiunge il record alla propria bibliografia nello scaffale elettronico. I record saranno salvati nell' Area personale (vedi il relativo paragrafo), sul server. Per usarlo è consigliabile autenticarsi all'interno di Metalib.
- Salva i record sul proprio PC
- Spedisce i record all'indirizzo e-mail specificato
- Visualizza il record nel formato originale

G trova

consente l'accesso ai servizi disponibili per il record o citazione bibliografica. Ad esempio al testo integrale in formato elettronico, ai cataloghi per verificare la disponibilità del formato cartaceo, al modulo per la richiesta in prestito interbibliotecario (nel caso il titolo non sia disponibile in catalogo) e al modulo per la richiesta della copia elettronica per gli utenti interni, nel caso un articolo sia